## Tasumiste elimineerimine pangaväljavõtte importimisel

Kui sa sisestad tasumised Standard Booksis ja saadad need otse programmist internetipanka, siis panga väljavõtte importimisel ei ole neid samu tasumisi vaja programmi sisse lugeda. Selleks, et Standard Books sellised tasumised tuvastaks ja need välja jätaks, toimi nii:

Mine moodulisse Müügiarved > Seadistused > "SEPA Pangafaili import".

Märgi linnuke "Tasumised".

Pärast järgmist pangaväljavõtte importimist ava Finants moodulis aruanne "Pangaväljavõte (Pangaliidestus)".

Leia mõni tasumine ja klõpsa sellel real "Paranda".

Järgmises valikus klõpsa "Ära koosta".

Juhul kui Pangakannete vastavusse on varasemalt lisatud reegel, mis sellist tüüpi väljavõtte ridade kohta kehtib, siis ilmub hoiatus:

| • • •                                | C&S: Vastavus                                | ste muutmine                  |  |
|--------------------------------------|----------------------------------------------|-------------------------------|--|
| Hetkel on kanne<br>Kui soovite, saat | seotud teise tüübiga<br>e järgmises aknas lu | a.<br>ua uue sidumise reegli. |  |
|                                      | Edasi                                        | Jäta                          |  |

Klõpsa "Edasi". Seejärel ilmub aken, kus saad luua uue reegli:

| •••                     | C&S: Ignoree                               | ri seda kannet |                                      |
|-------------------------|--------------------------------------------|----------------|--------------------------------------|
|                         | 🗹 Salvesta vastavus                        |                |                                      |
| Meie IBAN<br>Nende IBAN | EE2377007710XXXXXXX<br>EE6917000170XXXXXXX |                | Seo meie IBAN-iga Seo nende IBAN-iga |
| Selgitus                | Arve nr.: 2027099797                       |                | 🗹 Seo selgitusega                    |
|                         | Jah                                        | Katkesta       |                                      |

Märgi linnukesed Salvesta vastavus ja Seo selgitusega.

Selgituse lahtrisse jäta kindlasti alles selgituse algustekst (näiteks "Arve nr.:"), sest nii saab programm edaspidi eristada Tasumisi selgituse järgi ja samas töödelda muid pangast tehtud maksekorraldusi vastavalt teistele reeglitele.

Standard Books tunneb erinevat tüüpi tehingud ära pangaväljavõttes olevate tunnuskoodide alusel. Maksekorraldused on väljavõtte failis tähistatud ühesuguste Domeenikoodiga **"PMNT**" ja Pangatehingu tüübi grupeeringukoodiga **"ICDT**".

Kolmas parameeter, mida Standard Books kontrollib, on **Pangatehingu tüübi alamgrupeeringukood** - võib olla erinev vastavalt sellele, millist panka sa kasutad ja kas tegu oli pangasisese või pangast välja mineva maksega. Nii on näiteks Swedbanki ja SEB panga puhul pangasisene makse tunnustega **PMNT/ICDT/BOOK**, pangast väljuv makse **PMNT/ICDT/ESCT**. LHV Panga puhul on kõik maksed aga **PMNT/ICDT/OTHR** 

Kui oled seni kasutanud näiteks LHV panka ja sidunud seal PMNT/ICDT/OTHR kombinatsiooni ära reegliga *"Ära koosta"*, siis Swedbanki liidestuse aktiveerimisel koostab Standard Books ikkagi ka tasumisi ja pead ka Swedbanki kasutatavate tunnuste alusel uued reeglid koostama. Seega võib kõikide tasumiste annulleerimiseks olla vajalik luua kokku kolm uut reeglit.

Reeglite olemasolu saad soovi korral kontrollida Finants mooduli seadistusest "Pangakannete vastavused".

Siin näites toodud juhul on vaja, et siin registris eksisteeriksid selliselt täidetud 3 kaarti. Vajadusel koosta need, valides Koosta menüüst "Uus Pangakannete vastavused"

| $\langle \rangle$                                                                     | Koosta 🗸 🛛 Jäta Salvesta 🔨 🎇                                                                                                    | 0 |
|---------------------------------------------------------------------------------------|----------------------------------------------------------------------------------------------------|---|
| Number 3                                                                              | Kommentaar Ära koosta tasumisi                                                                                                    |   |
|                                                                                       | Tüübi kirjeldus                                                                                                    |   |
|                                                                                       | Vaik. kirjeldus Panga väljavõte                                                                                                    |   |
|                                                                                       | Domeenid                                                                                                    |   |
| Meie IBAN                                                                             | Domain PMNT                                                                                                    |   |
| Nende IBAN                                                                            | Family ICDT                                                                                                    |   |
| Selgitus Arve nr                                                                      | Subfamily OTHR                                                                                                    |   |
| Valuuta                                                                               |                                                                                                    |   |
| CRDT/DBIT                                                                             |                                                                                                    |   |
|                                                                                       |                                                                                                    |   |
| Deebet                                                                                | Kreedit                                                                                                    |   |
|                                                                                       | Konto                                                                                                    |   |
| Konto                                                                                 | KOIILO                                                                                                    |   |
| Konto<br>Objekt                                                                       | Objekt                                                                                                    |   |
| Konto<br>Objekt<br>Use Payment Mode Accou                                             | Objekt nt Use Payment Mode Account                                                                                                    |   |
| Konto<br>Objekt<br>Use Payment Mode Accou                                             | nt Use Payment Mode Account                                                                                                    |   |
| Konto<br>Objekt<br>Use Payment Mode Accour<br>Deebet - teenustasud                    | Objekt<br>nt Use Payment Mode Account<br>Kreedit - teenustasud                                                                                                    |   |
| Konto<br>Objekt<br>Use Payment Mode Accour<br>Deebet - teenustasud<br>Konto<br>Objekt | Conto Conto |   |

| >                                                                                                    | Koosta 🗸 Jäta Salvesta 🔥 🔀 🍘                                                                                                    |
|----------------------------------------------------------------------------------------------------|----------------------------------------------------------------------------------------------------|
|                                                                                                    |                                                                                                    |
| Number 1                                                                                                    | Kommentaar Ara koosta tasumisi                                                                                                    |
|                                                                                                    | Tuübi kirjeldus SEPA payment                                                                                                    |
|                                                                                                    | Vaik. kirjeldus Panga väljavõte                                                                                                    |
|                                                                                                    | Domeenid                                                                                                    |
| Meie IBAN                                                                                                    | Domain PMNT                                                                                                    |
| Nende IBAN                                                                                                    | Family ICDT                                                                                                    |
| Selgitus Arve nr                                                                                                    | Subfamily ESCT                                                                                                    |
| Valuuta                                                                                                    |                                                                                                    |
| CRDT/DBIT                                                                                                    |                                                                                                    |
|                                                                                                    |                                                                                                    |
| Deebet                                                                                                    | Kreedit                                                                                                    |
|                                                                                                    |                                                                                                    |
|                                                                                                    |                                                                                                    |
| Use Payment Mode Account                                                                                                    | Use Payment Mode Account                                                                                                    |
| Deebet - teenustasud                                                                                                    | Kreedit - teenustasud                                                                                                    |
| Konto                                                                                                    | Konto                                                                                                    |
| Objekt                                                                                                    | Objekt                                                                                                    |
| Koosta Ära koosta<br>art 3                                                                                                    | ngakannete vastavus: Vaata                                                                                                    |
| Koosta Ära koosta<br>art 3<br>O O Üld demo: Pa                                                                                                    | ngakannete vastavus: Vaata                                                                                                    |
| Koosta Ära koosta<br>art 3<br>O O üld demo: Pa                                                                                                    | ngakannete vastavus: Vaata<br>Koosta 🗸 Jäta Salvesta 🔨 X 🖉                                                                                                    |
| Koosta Ära koosta<br>art 3<br>ild demo: Part<br>Number 2                                                                                                    | ngakannete vastavus: Vaata<br>Koosta V Jäta Salvesta V X Ø<br>Kommentaar Ära koosta tasumisi                                                                                                    |
| Koosta Ära koosta<br>art 3<br>O O üld demo: Part<br>Number 2                                                                                                    | ngakannete vastavus: Vaata<br>Koosta V Jäta Salvesta V X Ø<br>Kommentaar Ära koosta tasumisi<br>Tüübi kirjeldus Intrabank payment<br>Vaik kirjeldus Panna väljavõte                                                                                                    |
| Koosta <u>Ära koosta</u><br>aart 3<br>O O üld demo: Par<br>O Number 2                                                                                                    | ngakannete vastavus: Vaata<br>Koosta V Jäta Salvesta V X @<br>Kommentaar Ära koosta tasumisi<br>Tüübi kirjeldus Intrabank payment<br>Vaik. kirjeldus Panga väljavõte                                                                                                    |
| Koosta <u>Ära koosta</u><br>art 3<br>• • • • • • • • • • • • • • • • • • •                                                                                                     | ngakannete vastavus: Vaata<br>Koosta V Jäta Salvesta V X Ø<br>Kommentaar Ära koosta tasumisi<br>Tüübi kirjeldus Intrabank payment<br>Vaik. kirjeldus Panga väljavõte<br>Domeenid<br>Domain PMNT                                                                                                    |
| Koosta <u>Ära koosta</u><br>art 3<br><b>üld demo: Pa</b><br>Number 2<br>Meie IBAN<br>Nende IBAN                                                                                                    | ngakannete vastavus: Vaata<br>Koosta ✓ Jäta Salvesta ▲ X Ø<br>Kommentaar Ära koosta tasumisi<br>Tüübi kirjeldus Intrabank payment<br>Vaik. kirjeldus <u>Panga väljavõte</u><br>Domeenid<br>Domain <u>PMNT</u><br>Family ICDT                                                                                                    |
| Koosta <u>Ära koosta</u><br>art 3<br><b>üld demo: Pa</b><br>Number 2<br>Meie IBAN<br>Nende IBAN<br>Selgitus <u>Arve nr</u>                                                                                                    | ngakannete vastavus: Vaata<br>Koosta ✓ Jäta Salvesta ▲ X Ø<br>Kommentaar Ära koosta tasumisi<br>Tüübi kirjeldus Intrabank payment<br>Vaik. kirjeldus Panga väljavõte<br>Domeenid<br>Domain PMNT<br>Family ICDT<br>Subfamily BOOK                                                                                                    |
| Koosta <u>Ära koosta</u> art 3                                                                                                    | ngakannete vastavus: Vaata<br>Koosta ✓ Jäta Salvesta ▲ X Ø<br>Kommentaar Ära koosta tasumisi<br>Tüübi kirjeldus Intrabank payment<br>Vaik. kirjeldus Panga väljavõte<br>Domeenid<br>Domain PMNT<br>Family ICDT<br>Subfamily BOOK                                                                                                    |
| Koosta Ära koosta art 3  Meie IBAN Nende IBAN Selgitus Arve nr Valuuta CRDT/DBIT CRDT/DBIT                                                                                                    | ngakannete vastavus: Vaata<br>Koosta ✓ Jäta Salvesta ▲ X Ø<br>Kommentaar Ära koosta tasumisi<br>Tüübi kirjeldus Intrabank payment<br>Vaik. kirjeldus Panga väljavõte<br>Domeenid<br>Domain PMNT<br>Family ICDT<br>Subfamily BOOK                                                                                                    |
| Koosta <u>Ära koosta</u> art 3  Mumber 2  Meie IBAN Selgitus Arve nr Valuuta CRDT/DBIT Decleti                                                                                                    | ngakannete vastavus: Vaata<br>Koosta ✓ Jäta Salvesta ▲ X Ø<br>Kommentaar Ära koosta tasumisi<br>Tüübi kirjeldus Intrabank payment<br>Vaik. kirjeldus Panga väljavõte<br>Domeenid<br>Domain PMNT<br>Family ICDT<br>Subfamily BOOK                                                                                                    |
| Koosta <u>Ära koosta</u> art 3                                                                                                    | ngakannete vastavus: Vaata<br>Koosta ✓ Jäta Salvesta ▲ X Ø<br>Kommentaar Ära koosta tasumisi<br>Tüübi kirjeldus Intrabank payment<br>Vaik. kirjeldus Panga väljavõte<br>Domeenid<br>Domain PMNT<br>Family ICDT<br>Subfamily BOOK                                                                                                    |
| Koosta Ära koosta art 3                                                                                                    | ngakannete vastavus: Vaata         Koosta ✓       Jäta       Salvesta       ▲       X       Ø         Kommentaar       Ära koosta tasumisi       Italia       Tüübi kirjeldus       Intrabank payment         Vaik. kirjeldus       Panga väljavõte       Domeenid         Domeenid       Domain PMNT         Family ICDT       Subfamily BOOK         Kreedit |
| Koosta Ära koosta art 3                                                                                                    | ngakannete vastavus: Vaata<br>Koosta ∨ Jäta Salvesta ∧ X Ø<br>Kommentaar Ära koosta tasumisi<br>Tüübi kirjeldus Intrabank payment<br>Vaik. kirjeldus Panga väljavõte<br>Domeenid<br>Domain PMNT<br>Family ICDT<br>Subfamily BOOK<br>Kreedit<br>Konto<br>Objekt                                                                                                 |
| Koosta Ära koosta art 3  CRDT/DBIT  Deebet  Konto Objekt Use Payment Mode Account                                                                                                    | ngakannete vastavus: Vaata<br>Koosta ↓ Jäta Salvesta ↓ X Ø<br>Kommentaar Ära koosta tasumisi<br>Tüübi kirjeldus Intrabank payment<br>Vaik. kirjeldus Panga väljavõte<br>Domeenid<br>Domain PMNT<br>Family ICDT<br>Subfamily BOOK<br>Kreedit<br>Kreedit<br>Use Payment Mode Account                                                                             |
| Koosta Ära koosta  Aart 3  Aart 3  Meie IBAN  Number 2  Meie IBAN Selgitus Arve nr Valuuta CRDT/DBIT Deebet  Konto Objekt Use Payment Mode Account Deebet - teenustasud                                                                                 | ngakannete vastavus: Vaata<br>Koosta ✓ Jäta Salvesta ▲ X Ø<br>Kommentaar Ära koosta tasumisi<br>Tüübi kirjeldus Intrabank payment<br>Vaik. kirjeldus Panga väljavõte<br>Domeenid<br>Domain PMNT<br>Family ICDT<br>Subfamily BOOK<br>Kreedit<br>Noto<br>Objekt<br>Use Payment Mode Account<br>Kreedit - teenustasud                                             |
| Koosta   Aart 3   Uld demo: Pa   Uld demo: Pa   Number 2     Number 2     Meie IBAN   Nende IBAN   Selgitus   Arve nr   Valuuta   CRDT/DBIT     Deebet   Konto   Objekt   Use Payment Mode Account   Deebet - teenustasud   Konto                       | ngakannete vastavus: Vaata<br>Koosta ∨ Jäta Salvesta ∧ X Ø<br>Kommentaar Ära koosta tasumisi<br>Tüübi kirjeldus Intrabank payment<br>Vaik. kirjeldus Panga väljavõte<br>Domeenid<br>Domain PMNT<br>Family ICDT<br>Subfamily BOOK<br>Kreedit<br>Kreedit<br>Use Payment Mode Account<br>Kreedit - teenustasud<br>Konto                                           |
| Koosta   Ära koosta     aart 3   Ud demo: Pa   Number 2     Number 2     Meie IBAN   Number 2     Meie IBAN   Selgitus   Arve nr   Valuuta   CRDT/DBIT     Deebet   Konto   Objekt   Use Payment Mode Account     Deebet - teenustasud   Konto   Objekt | ngakannete vastavus: Vaata<br>Koosta ✓ Jäta Salvesta                                                                                                    |
| Koosta     Aart 3     Uild demo: Pa     Number 2     Number 2     Meie IBAN     Number 2     Meie IBAN     Selgitus   Arve nr   Valuuta   CRDT/DBIT     Deebet   Konto   Objekt     Deebet - teenustasud   Konto   Objekt                               | ngakannete vastavus: Vaata<br>Koosta ✓ Jäta Salvesta                                                                                                    |
| Koosta   Aart 3   Uld demo: Pa   Number 2     Number 2     Meie IBAN   Nende IBAN   Selgitus   Arve nr   Valuuta   CRDT/DBIT     Deebet   Konto   Objekt   Use Payment Mode Account     Deebet - teenustasud   Konto   Objekt     Isik                  | ngakannete vastavus: Vaata<br>Koosta ∨ Jäta Salvesta ∧ X Ø<br>Kommentaar Ära koosta tasumisi<br>Tüübi kirjeldus Intrabank payment<br>Vaik. kirjeldus Panga väljavõte<br>Domeenid<br>Domain PMNT<br>Family ICDT<br>Subfamily BOOK<br>Kreedit<br>Kreedit<br>Use Payment Mode Account<br>Kreedit - teenustasud<br>Konto<br>Objekt                                 |